# Online aanvragen toegangsvergunning autoluw gebied.

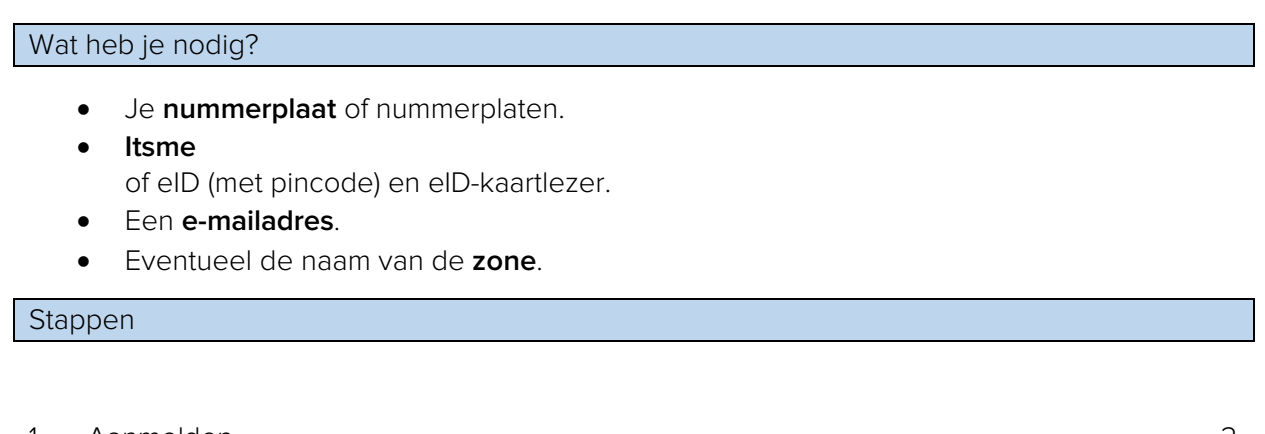

| 1 | Aanmelden               | 2 |
|---|-------------------------|---|
| ~ |                         | ~ |
| 2 | Nieuwe aanvraag starten | 6 |

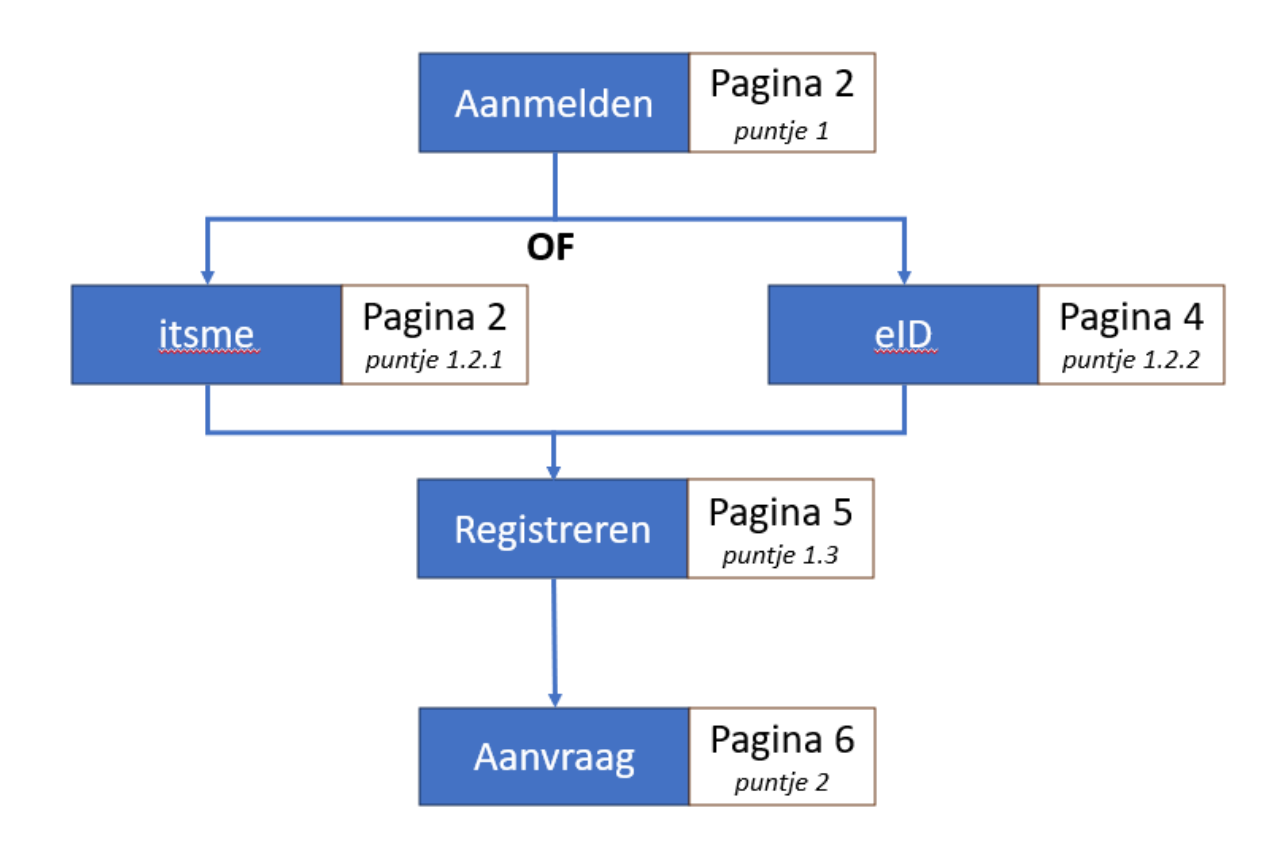

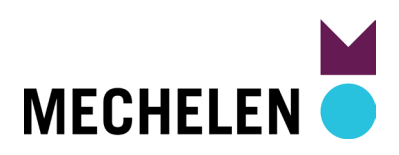

# 1 Aanmelden

#### 1.1 Startpagina

#### Surf naar mechelen.spotbooking.be

Klik op de startpagina op **AANMELDEN** MIJN BURGERPROFIEL.

| e/#/aanvraag/new |                                                                                          |                 |                            | A 🖄 G 🗆 🗘 |  |
|------------------|------------------------------------------------------------------------------------------|-----------------|----------------------------|-----------|--|
|                  |                                                                                          |                 |                            |           |  |
|                  |                                                                                          | Nieuwe aanvraag | L Inloggen als onderneming |           |  |
|                  |                                                                                          |                 |                            |           |  |
|                  | Aanvraag Inname Openbaar Domein                                                          |                 |                            |           |  |
|                  | Aanvraag Signalisatie Wegeniswerken<br>Voor wegeniswerken die reeds in GIPOD gemeld zijn |                 |                            |           |  |
|                  | Aanvraag toegangsvergunning autoluw gebied                                               |                 |                            |           |  |
|                  |                                                                                          |                 |                            |           |  |

### 1.2 Kies itsme of elD

Kies je elD? Ga naar puntje 1.2.2 Keuze elD.

#### 1.2.1 Keuze itsme

1.2.1.1 Klik op **itsme**.

| Aanmelden                                                                   |                                                           |                                                                                    |                          |
|-----------------------------------------------------------------------------|-----------------------------------------------------------|------------------------------------------------------------------------------------|--------------------------|
| Kies hieronder hoe u wil aanmelden<br>"hulp nodig?" (rechts) voor veelgeste | . Klik op "meer info" voor u<br>elde vragen over aanmelde | uitleg over die manier van aanmelden. Kl<br>en of om contact op te nemen met de he | ik op de knop<br>Ipdesk. |
| itsme®     UW LAATSTE KEUZE                                                 | ils                                                       | <ul> <li>elD en aangesloten<br/>kaartlezer<br/>veluceste keuze</li> </ul>          |                          |
|                                                                             | Meer info                                                 |                                                                                    | <u>Meer info</u>         |
| <ul> <li>Beveiligingscode via m<br/>app<br/>GEMAKKELUKSTE KEUZE</li> </ul>  | obiele                                                    | • Beveiligingscode via SMS                                                         |                          |
|                                                                             | Meer info                                                 | Nog piet geostiveerd? Activeer p                                                   | I Meer info              |

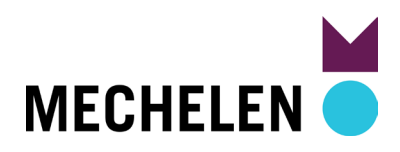

1.2.1.2 Geef je **Telefoonnummer** van je smartphone, waar ook de itsme app op staat, in.

| Identificeer jezelf    |   |
|------------------------|---|
| Telefoonnummer         |   |
| +32 (BE)               |   |
| Mijn nummer onthouden? |   |
| Verstuur               |   |
|                        | _ |
|                        |   |

#### Klik op **Verstuur**.

1.2.1.3 Volgend scherm verschijnt:

| itsme                                                                             |   | Nederlands 🛩                                                                                                    |
|-----------------------------------------------------------------------------------|---|----------------------------------------------------------------------------------------------------|
| <b>Bewijs dat jij het bent</b><br>Een melding wacht in je itsme <sup>®</sup> app. |   |                                                                                                    |
| 257 voor het te laat is                                                           |   | <ol> <li>Open je itsme<sup>®</sup>-app<br/>Tik op de kaart om te openen en kijk de details zorgvuldig na.</li> <li>Bewijs dat jij het bent<br/>Bevestig de actie met je 5-cijferige itsme<sup>®</sup>-code.</li> </ol> |
|                                                                                   | _ |                                                                                                    |

1.2.1.4 Open de **itsme app** op je smartphone en **Bevestig.** 

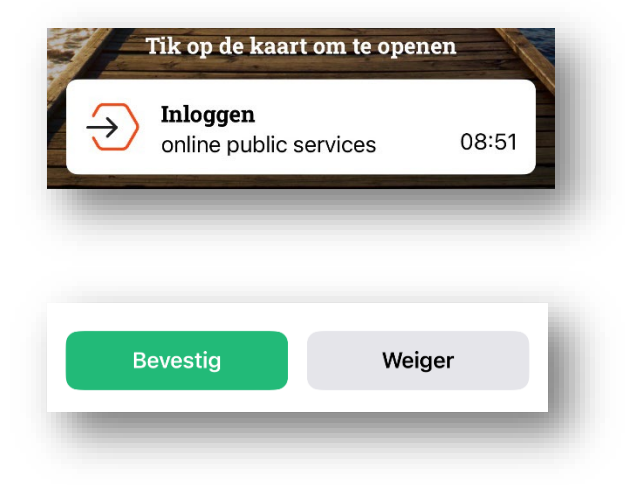

Ga naar puntje 1.3 Registratie afronden.

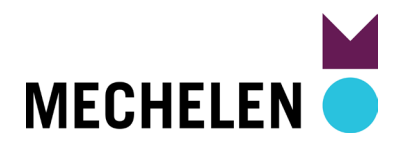

#### 1.2.2 Keuze elD

1.2.2.1 Klik op elD en aangesloten kaartlezer.

| Aanmelden                                                                                                    |                                                                                                    |
|----------------------------------------------------------------------------------------------------|----------------------------------------------------------------------------------------------------|
| es hieronder hoe u wil aanmelden. Klik op "meer info" voor<br>ulp nodig?" (rechts) voor veelgestelde vragen over aanmeld | uitleg over die manier van aanmelden. Klik op de knop<br>Ien of om contact op te nemen met de helpdesk. |
| itsme     UW LAATSTE KEUZE                                                                                               | <ul> <li>elD en aangesloten</li> <li>kaartlezer</li> <li>veilugste keuze</li> </ul>                     |
| Meer info                                                                                                    | Meer info                                                                                               |
| Beveiligingscode via mobiele     app     GEMAKKELIJKSTE KEUZE                                                            | Beveiligingscode via SMS                                                                                |
| Nog niet geactiveerd? <u>Activeer nut</u> Meer info 😮                                                                    | Nog niet geactiveerd? <u>Activeer nul</u> Meer info                                                     |

1.2.2.2 Volg de instructies op het scherm.

| <b>nl</b> fr de en                       |                                                                                                    | L                                                                                            | æ |
|------------------------------------------|----------------------------------------------------------------------------------------------------|----------------------------------------------------------------------------------------------|---|
| Bij gebruik van onze toepassir           | gen worden cookies geplaatst in overeenstemming met ons privacybeleid.                                                                                                    | <ul> <li>Ik aanvaard cookies</li> <li>Meer informatie</li> </ul>                             |   |
| CSAM                                     | Aanmelden bij de online overheid                                                                                                    | 1                                                                                            |   |
| Aanmelden met e                          | ID kaartlezer                                                                                                    |                                                                                              |   |
| (1) Stur<br>(2) Ster<br>(3) Kilk<br>(der | t uw elD-kaartiezer aan op uw computer<br>ik uw elektronische identiteitskaart (eID), vreemdelingenkaart of kids-<br>de kaartiezer<br>op ' <b>Nanmeiden</b> ', selecteer uw certificaat en geef de pincode van uw<br>titeitskaart in wanneer daarom gevraagd wordt | Hebt u geen elD?<br>Less.hier hoe u de online overheidsdiensten kan<br>gebruiken zonder elD. |   |
|                                          | Aanmeiden                                                                                                    |                                                                                              |   |
|                                          |                                                                                                    |                                                                                              |   |
|                                          |                                                                                                    |                                                                                              |   |

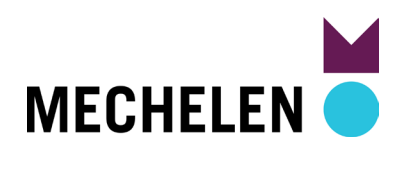

- 1.3 Registratie afronden
- 1.3.1 Geef je **e-mailadres** in en klik op **Opslaan**.

| MECHELEN                                                                                                    | ≣                                                                           |
|----------------------------------------------------------------------------------------------------|-----------------------------------------------------------------------------|
| MIJN ACCOUNT                                                                                                    |                                                                             |
| Registratie afronden                                                                                                    |                                                                             |
| Om uw registratie te voltooien dient u enkel nog uw e-mailadres in te geven om uw account te activeren. G<br>te activeren. | elieve de instructies te volgen zoals omschreven in de e-mail om uw account |
| E-mailadres                                                                                                    |                                                                             |
| Verplicht veld                                                                                                    |                                                                             |
| Opsiaan                                                                                                    |                                                                             |

1.3.2 Controleer je e-mail postvak en volg de instructies om je account te activeren. Geen e-mail gekregen? Controleer zeker spam of ongewenste e-mail.

| /IE | CHELEN                                                                                                    |
|-----|----------------------------------------------------------------------------------------------------|
| Ν   | IIJN ACCOUNT                                                                                                    |
| R   | egistratie afronden                                                                                                    |
| _   |                                                                                                    |
|     | Account nog niet geactiveerd<br>Er werd een e-mail verstuurd naar het geregistreerde e-mailadres.<br>Gelieve de instructies te volgen zoals omschreiven in de e mail om uw account te activeren |

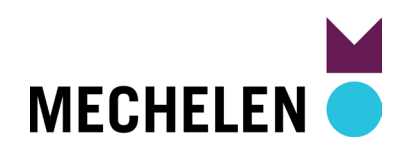

## 2 Nieuwe aanvraag starten

A. Klik rechts bovenaan op **Nieuwe aanvraag**.

| mer                             | Nieuw In behandelin | ng Tebetalen Toege       |                                     |                                               |
|---------------------------------|---------------------|--------------------------|-------------------------------------|-----------------------------------------------|
|                                 |                     | is settion reage         | kend Afgekeurd                      | Geannuleerd                                   |
| oor de geselecteerde parameters | -                   |                          |                                     |                                               |
|                                 |                     |                          |                                     |                                               |
| Aanvraagdatum ⊥⊺                | Periode             | Locatie 11               | Status ↓↑                           | Actie                                         |
|                                 |                     |                          |                                     |                                               |
|                                 |                     |                          |                                     |                                               |
|                                 |                     |                          |                                     |                                               |
|                                 |                     |                          |                                     |                                               |
|                                 |                     |                          |                                     |                                               |
|                                 | Aanvraagdatum 11    | Aanvraagdatum II Periode | Aanvraagdatum IT Periode Locatie IT | Aanvraagdatum I† Periode Locatie I† Status I† |

B. Kies Aanvraag toegangsvergunning autoluw gebied.

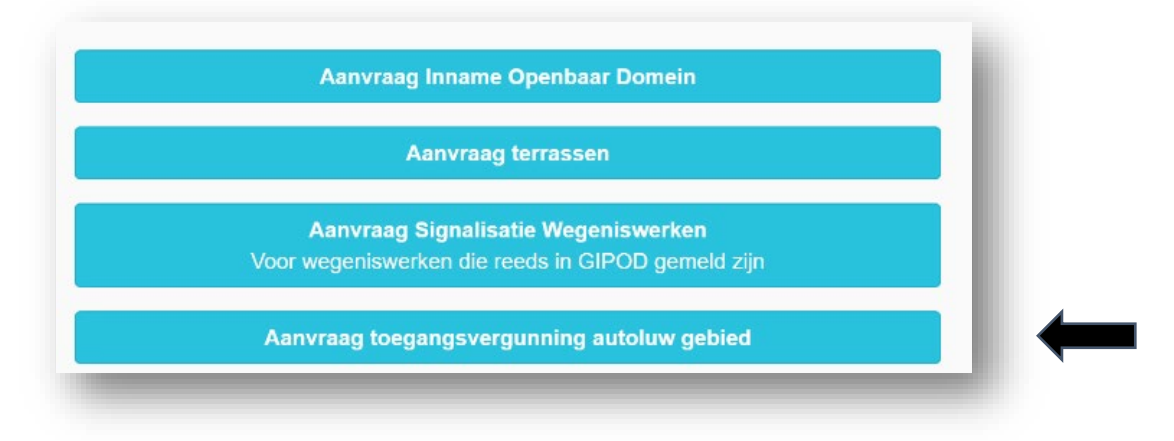

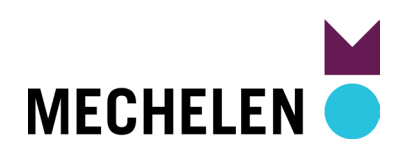

C. Kies bij Zone Bepaal zone op basis van adres.

| Periode & I                   | ocatie                 | Aar               | nvraag              | - 8       |
|-------------------------------|------------------------|-------------------|---------------------|-----------|
| Zone                          |                        |                   |                     | - 8       |
| Bepaal zone                   | op basis van adres     |                   |                     | - 81      |
| ◯ Selecteer ee                | n zone                 |                   |                     | - 81      |
| Straat                        |                        |                   |                     | _         |
| Otterstraat                   |                        |                   |                     | _         |
| Huisnummer -                  | bus                    |                   |                     | - 81      |
| 31                            |                        |                   |                     |           |
| Postcode 2800                 |                        |                   |                     | - 8       |
| Detailomschrij                | ving                   |                   |                     | _         |
| Indien de loca<br>omschrijven | atie van de inname afw | vijkt van bovenst | taand werfadres, ge | elieve te |
| Selecteer                     | zone                   | •                 |                     |           |
| Selecteer                     | zone                   | ~                 |                     |           |

Je adres zal automatisch ingevuld zijn.

D. Zone: Selecteer de juiste **zone**.

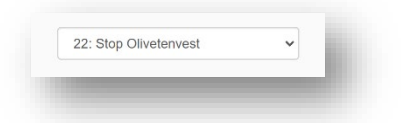

E. Reden: Kies Bewoner.

| Nedell                             |   |  |
|------------------------------------|---|--|
| U kan slechts één reden selecteren |   |  |
| Bewoners geen of max twee stand    | ~ |  |

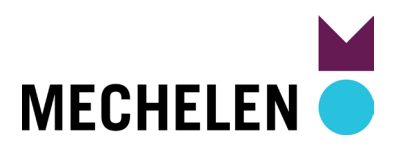

#### F. Periode.

Bij het selecteren van de startdatum (Van) wordt automatisch de einddatum (Tot en met) ingevuld. Er wordt automatisch een vergunning aangevraagd voor drie jaar. Nadien is die verlengbaar.

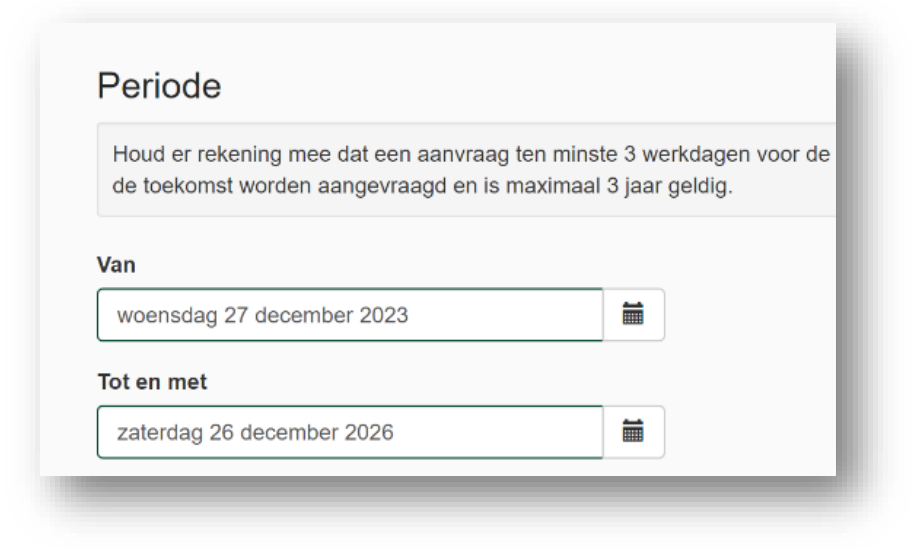

G. Klik op Volgende.

#### H. Nummerplaten.

Geef je nummerplaat in.

| MECHELEN 🔵                                                  |                                                               |                                          |
|-------------------------------------------------------------|---------------------------------------------------------------|------------------------------------------|
| Periode & locatie                                           | Aanvraag                                                      | Contactgegevens                          |
| Nummerplaten                                                |                                                               |                                          |
| Voer één of meerdere nummer<br>U kan maximaal 2 nummerpla(a | laten in waarvoor u een toegangsvergunning<br>)t(en) invoeren | g wil aanvragen. Vergeet zeker ook de ev |
| + Nummerplaat                                               |                                                               |                                          |

I. Klik onderaan op Volgende

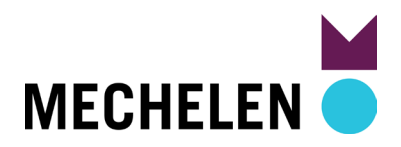

#### J. Contactgegevens.

Deze zijn ingevuld, uitgezonderd je **telefoonnummer: geef deze in.** 

| Periode & Sociality Anivraziaji   Contactigegevents van die aanvrager   Voraaii   Marine   Marine                                                                                                    |                                                                                                    |                                       |                                                                                                    |
|----------------------------------------------------------------------------------------------------|----------------------------------------------------------------------------------------------------|---------------------------------------|----------------------------------------------------------------------------------------------------|
|                                                                                                    | Periode & locatie                                                                                                    | Aanvraag                              | Contactgegevens Indienen                                                                                                    |
| Wint   Auto Elisation Mundio   Name   Merrisma   Particular   Concerning   Rijkergisternammer   Concerning   Rijkergisternammer <t< td=""><td>Contactgegevens var</td><td>n de aanvrager</td><td></td></t<>                                                                                                    | Contactgegevens var                                                                                                    | n de aanvrager                        |                                                                                                    |
| Land Bescher Maurie  Nereine  Period  Period Period Period P | Voornaam                                                                                                    |                                       |                                                                                                    |
| Nam   Marine   Particular   Concernance   Supple   Concernance   Marchaine   Particular   Supple   Concernance   Marchaine   Particular   Supple   Concernance   Marchaine   Particular   Supple   Concernance   Supple   Concernance   Supple   Concernance   Supple   Concernance   Supple   Concernance   Supple   Supple   <                                                                                                    | Jutta Elisabeth Maurice                                                                                                    |                                       |                                                                                                    |
| Nations   Particular   Outcomming   Rissegnetariummer   Googroods   Lad   Begin   Beckelen   Peticod   good   Door   Constructions   Rissegnetariummer   Goods   Door   Peticod   goods   Door   Peticod   goods   Door   Peticod   goods   Door   Peticode   goods   Door   Peticode   goods   Door   Peticode   goods   Door   Peticode   goods   Door   Peticode   goods   Door   Peticode   goods   Door   Door   Door   Peticode   goods   Door   Door   Door   Door   Door   Door   Door   Door   Door   Door   Door   Door   Door   Door   Door   Door   Door   Door   Door   Door   Door   Door   Door   Door   Door   Door   Door   Door   Door   Door   Door                                                                                                    | Naam                                                                                                    |                                       |                                                                                                    |
| Particular:  Concernancia  Periodo  Beigle  Periodo  Second  Periodo  Second  Periodo  Second  Periodo  Second  Periodo  Second  Periodo  Second  Periodo  Second  Second Second  Second  Second  Second  Second  Second  Second  Second  Second  Second  Second  Second  Second Second Second Second Second Second Second Second Second Second Second Second Second Second Second Second Second Second Second Second Second Second Second Second Second Second Second Second Second   | Mertens                                                                                                    |                                       |                                                                                                    |
| Onderseming   Reisergisternammer   Breige   Breige  <                                                                                                    | Particulier                                                                                                    |                                       |                                                                                                    |
| Rejsregisternammer   Brighe   Brighe <t< td=""><td>Onderneming</td><td></td><td></td></t<>                                                                                                    | Onderneming                                                                                                    |                                       |                                                                                                    |
| Exad         Bright         Operation         Operation         State         Operation         Bright         State         Operation         State         Operation         Disciptone         Disciptone         Dot ht operation         Disciptone         Dot ht operation                                                                                                    | Rijksregisternummer                                                                                                    |                                       |                                                                                                    |
| Land         Bright         Ormania         Mid-chelors         Postcodi         300         Seam         Office Seams Allows Encodes to the seam of the 2 bit of 2 bit of 2 bit                                                                                                    | 60082705068                                                                                                    |                                       |                                                                                                    |
| Biging   Biging   Orienterio   Postcoio   2000   2000   Postcoin   Biging   Biging   Biging   Contention   Biging   Contention                                                                                                    | Land                                                                                                    |                                       |                                                                                                    |
| Generation         Mechelen         Postcode         2000         Person         Beneration         Mechelen         Consection         Person         Beneration         Obstaction         Consection         Mechelen         Consection         Person         Consection         Person         Consection         Person         Consection         Person         Consection         Mechelen         Consection         Mechelen         Person         Consection         Mechelen         Person         Stratt         Oterstratt         Obstammer - bus         31         Teleformummer         Mechelen         Mechelen         Disclamer: Door het gebruik wan de toepassing gaat de aamvager akkoord dat er gegevens uitgeviseeld worden met andere overheidsinstanties. De stad Mechelen is net ventwoordeligy voor de ungevenes. Uitgeviseeld worden net andere overheidsinstanties. De stad Mechelen is net ventwoordeligy voor de ungevenes.                                                                                                    | Belgie                                                                                                    |                                       |                                                                                                    |
| Wechnelin       Postcode         2800       Image: Contrast Matters Encents - Venerate 33, 2800 Matcheter - 0112 28 14 63 - activation activation to the "to the "to the the time to be the time to the time to                                                                            | Gemeente                                                                                                    |                                       |                                                                                                    |
| Pestode<br>200<br>200<br>200<br>200<br>200<br>200<br>200<br>20                                                                                                    | Mechelen                                                                                                    |                                       |                                                                                                    |
| Postcole       200       Image: Constant Autobies: Strategies - Venerands 33, 2000 Mechaelen - 615 28 14 63 - autobies methoden begiesense com - mer ship * Constant Instance Operateur Domein: https://www.mechaelen.https://www.mechaelen.https://wwww.mechaelen.https://www.mechaelen.https://www.mechaelen.                                                  | Destands                                                                                                    |                                       |                                                                                                    |
|                                                                                                    | anno                                                                                                    |                                       |                                                                                                    |
| Bit Montelle * Contract Audature: Streades - Veennande 33, 2800 Metchellen - 687 281 463 - undature metchellen bedigterende on some niet rielle * Contract Inneane Operature Doment: https://www.nechtellen.bedinterence operature diserted with the underteene operature diserted with the underteene operature diserteene operature diserteene operature diserteene operature diserteene operature diserteene operature diserteene operature diserteene operature diserteene diserteene diserteene diserteene diserteene diserteene operature diserteene diserteene dise                                | 2000                                                                                                    |                                       |                                                                                                    |
| Fightwassering intermediation         60082705068         Ead         Beigip         Oemeente         Mechelen         Postcode         2800         Straat         Otterstraat         Huisnummer - bus         31         Teidoonnummer         062366018         E-mailaides         betrien.derood@geosparc.com         Disclaimer: Door het gebruik van de toepassing gaat de aanvrager akkoord dat er pegevens uitgewisseld worden met andere overheidsinstanties. De stad Mechelen is niet         verantwoordelijk woor de gegevens die uitgewisseld worden. Onze privacyverkiaring kan u terugvinden op hitgs://www.nechelen.be/jouw-privacy.                                                                                                    |                                                                                                    |                                       |                                                                                                    |
| Land Beigiö Gemeente Mechelen Postcode 2800 Straat Otterstraat Uterstraat Uterstraat Uterstraat Telefconnummer 0299018 E-mailadres berdien.derool@geosparc.com Disclaimer: Door het gebruik van de toepasskrig gaat de aanvrager akkoord dat er gegevens uitgewisseld worden met andere overheldskinstanties. De stad Mechelen is niet verantwoordelijk voor de gegevens die uitgewissel worden. Onze privacyverklaring kan u terugvinden op https://www.mechelen.bejouw-privacy.                                                                                                    | Dikronistanumnor                                                                                                    |                                       |                                                                                                    |
| Bigli   Bigli   Geneente   Mechelen   Postcode   2800   Straat   Otterstraat   Misnummer - bus   31   Telefoonnummer   09299018   Bogesparo.com   Evenilen.derool@geosparo.com   Disclaimer: Door het gebruik van de toepassing gaat de aanvrager akkoord dat er gegevens uitgevisseld worden met andere overheidsinstanties. De stad Mechelen is niet verantwoordelijk voor de gegevens die uitgevissel dworden. Onze privacyverkiaring kan u terugvinden op hitps://www.mechelen.be/jouw-privacy.                                                                                                    | Rijksregisternummer<br>60082705068                                                                                                    |                                       |                                                                                                    |
| Gemeente         Mechelen         Postcode         2800         Straat         Otterstraat         Huisnummer - bus         31         Telefoonnummer         062380019         Emailadres         berdien.deroo@geosparc.com         Disclaimer: Door het gebruik van de toepsskrug gaat de aanvrager akkoord dat er gegevens uitgewisseld worden met andere owerheidsinstanties. De stad Mechelen is niet verantwoordelijk voor de gegevens die uitgewisseld worden. Onze privacyverklaring kan u terugvinden op hitps://www.mechelen.be/jouw-privacy.                                                                                                    | Rijksregisternummer<br>60082705068                                                                                                    |                                       | BD ALISA<br>MAN BURGERPROPIEL - POE HULP NOC                                                                                                    |
| Wethelen         Postcode         2800         Straat         Otterstraat         Jal         31         Telefoonnumer         002380019         Emailadres         Erdenderse         Derdien.derool@geosparc.com         Disclaimer: Door het gebruik van de toepasskrag paat de aanvrager akkoord dat er gegevens uitgewisseld worden met andere oweheldsinstanties. De stad Mechelen is niet verantwoordelijk voor de gegevens die uitgewisseld worden. Onze privacyverklaring kan u terugvinden op hitps://www.mechelen.be/jouw-privacy.                                                                                                    | Rijksregisternummer<br>66082705068<br>Land<br>Bekilö                                                                                                    |                                       |                                                                                                    |
| Postode         2800         Strat         Otterstraat         Idensitiaat         Hsisnummer - bus         31         Telefoonnummer         06236019         Emailadres         bertilen.deroo@geosparc.com         Disclainer: Door het gebruik van de toepassing gaat de aanvager akkoord dat er gegevens uitgewisseld worden met andere oweheldsinstanties. De stad Mechelen is niet verantwoordelijk voor de gegevens die uitgewisseld worden. Onze privacyverklaring kan u terugvinden op hitps://www.mechelen.beljouw-privacy.                                                                                                    | Rijksregisternummer<br>60082705068<br>Land<br>België                                                                                                    |                                       | BO ALISA<br>MAN BURGERPROPIEL - P HULP NOT                                                                                                    |
| Stract         2200         Straat         Otterstraat         Hsinummer - bus         31         Telefoonnummer         092380018         Emailadres         berdien.deroo@geosparc.com         Disclaimer: Door het gebruik van de toepasskrg gaat de aanvrager akkoord dat er gegevens uitgewisseld worden met andere owerheldsinstanties. De stad Mechelen is niet verantwoordelijk voor de gegevens die uitgewisseld worden. Onze privacyverklaring kan u terugvinden op hittps://www.mechelen.be/jouw-privacy.                                                                                                    | Rijksregisternummer<br>60082705068<br>Land<br>Belgið<br>Gemeente<br>Mechelen                                                                                                    |                                       | BD ALISA<br>MAN BURGERPROPIEL - P HULP NOT                                                                                                    |
| Straat         Otterstraat         Huisnummer - bus         31         Telefoonnummer         00296018         E-mailadres         Derdien.deroo@geosparc.com         Diskdamer: Door het gebruik van de toapsasling gaat de aanvrager akkoord dat er gegevens uitgewisseld worden met andere overheidsinstanties. De stad Mechelen is niet verantwoordelijk voor de gegevens die uitgewisseld worden. Onze privacyverklarting kan u terugvinden op hitps://www.mechelen.be/jouw-privacy.                                                                                                    | Rijksregisternummer<br>60082705068<br>Land<br>Belgið<br>Gemeente<br>Mechelen<br>Peatodia                                                                                                    |                                       | BO ALISA<br>MAN BURGERPROFIEL - & HULP NOT                                                                                                    |
| Didn's traat         Otters traat         Hisnummer - bus         31         Telefoonnummer         0x236018         Emailadres         Derdien, deroo@geosparc.com         Disclaimer: Door het gebruik van de toepassing gaat de aanvrager akkoord dat er gegevens uitgewisseld worden met andere overheidsinstanties. De stad Mechelen is niet verantwoordelijk voor de gegevens die uitgewisseld worden. Onze privacyverklaring kan u terugvinden op hitps.//www.mechelen.be/jouw-privacy.                                                                                                    | Rijksregisternummer<br>60082705066<br>Land<br>Belgið<br>Gemeente<br>Mechelen<br>Postcode<br>2800                                                                                                    |                                       | BO ALISA<br>MUN DURGERPROPIEL - PO HULP NOD                                                                                                    |
| Huisnummer - bus         31         Telefoonnummer         0x2386018         E-mailadres         berdien.deroo@geosparc.com         Disclaimer: Door het gebruik van de loepassing gaat de aanvrager akkoord dat er gegevens uitgewisseld worden met andere overheidsinstanties. De stad Mechelen is niet verantwoordelijk voor de gegevens die uitgewisseld worden. Onze privacyverklaring kan u terugvinden op https://www.mechelent.be/jouw-privacy.                                                                                                    | Rijksregisternummer<br>60082705068<br>Land<br>Belgið<br>Gemeente<br>Mechelen<br>Postcode<br>2800                                                                                                    | · · · · · · · · · · · · · · · · · · · | ■ ALISA<br>BUNGERPROFIEL - POP HULP NOD                                                                                                    |
| 31         Telefoonsummer         092396018         E-mailadres         E-dender.deroo@geosparc.com         Disclaimer: Door het gebruik van de toepassing gaat de aanvrager akkoord dat er gegevens uitgewisseld worden met andere overheidsinstanties. De stad Mechelen is niet verantwoordelijk voor de gegevens die uitgewisseld worden. Onze privacyverkiaring kan u terugvinden op https://www.mechelen.be/jouw-privacy.                                                                                                    | Rijksregisternummer<br>60082705068<br>Land<br>Belgið<br>Gemeente<br>Mecheien<br>Postcode<br>2800<br>Straat                                                                                                    | · · · · · · · · · · · · · · · · · · · | B ALISA<br>BILIN BURGERPROFIEL - R HULP NOT                                                                                                    |
| Telefoonnummer         092368018         E-mailadres         berdien.deroo@geosparc.com         Disclaimer: Door het gebruik van de toepassing gaat de aanvrager akkoord dat er gegevens uitgewisseld worden met andere overheidsinstantiles. De stad Mechelen is niet verantwoordelijk voor de gegevens die uitgewisseld worden. Onze privacyverkiaring kan u terugvinden op https://www.mechelen.be/jouw-privacy.                                                                                                    | Rijksregisternummer<br>60082705068<br>Land<br>Belgið<br>Gemeente<br>Mechelen<br>Postcode<br>2800<br>Straat<br>Otterstraat                                                                                                    | · · · · · · · · · · · · · · · · · · · | ■ ALISA<br>BIAN BURGERPROFIEL - P HULP NOT                                                                                                    |
| 092380018         E-mailadres         berdien.deroo@geosparc.com         Disklaimer: Door het gebruik van de toepassing gaat de aanvrager akkoord dat er gegevens uitgewisseld worden met andere overheidsinstamties. De stad Mechelen is niet verantwoordelijk voor de gegevens die uitgewisseld worden. Onze privacyverkiaring kan u terugvinden op https://www.mechelen.be/jouw-privacy.                                                                                                    | Rijksregisternummer<br>60082705068<br>Land<br>Belgið<br>Gemeente<br>Mechelen<br>Postcode<br>2800<br>Straat<br>Otterstraat<br>Hulisnummer - bus<br>31                                                                                                    |                                       | ■ ALISA<br>BAIN BURGERPROFIEL - P HULP NOT                                                                                                    |
| E-mailadres berdien.deroo@geosparc.com Disclaimer: Door het gebruik van de toepassing gaat de aanvrager akkoord dat er gegevens uitgewisseld worden met andere overheidsinstanties. De stad Mechelen is niet verantwoordelijk voor de gegevens die uitgewisseld worden. Onze privacyverkiaring kan u terugvinden op https://www.mechelen.be/jouw-privacy.                                                                                                    | Rijksregisternummer<br>60082705068<br>Land<br>Belgið<br>Gemeente<br>Mechelen<br>Postcode<br>2800<br>Straat<br>Otterstraat<br>Huisnumer - bus<br>31                                                                                                    |                                       | ■ ALISA<br>ANN BURGERPROFIEL ~ P HULP NOT                                                                                                    |
| Disclaimer: Door het gebruik van de toepassing gaat de aanvrager akkoord dat er gegevens uitgewisseld worden met andere overheidsinstanties. De stad Mechelen is niet verantwoordelijk voor de gegevens die uitgewisseld worden. Onze privacyverkiaring kan u terugvinden op https://www.mechelen.bejouw-privacy.                                                                                                    | Rijksregisternummer<br>60082705068<br>Land<br>Beigið<br>Gennente<br>Mechelen<br>Postode<br>2800<br>Straat<br>Otterstraat<br>Hulisnummer - bus<br>31<br>Telefoonummer                                                                                                    | · · · · · · · · · · · · · · · · · · · | ■ ALISA<br>BADY BURGERPROFIEL ~<br>€ 0,                                                                                                    |
| Disclaimer: Door het gebruik van de toepassing gaat de aanvrager akkoord dat er gegevens uitgewisseld worden met andere overheidsinstanties. De stad Mechelen is niet verantwoordelijk voor de gegevens die uitgewisseld worden. Onze privacyverkiaring kan u terugvinden op https://www.mechelen.be/jouw-privacy.                                                                                                    | Rijksregisternummer<br>60082705068<br>Land<br>Beigið<br>Gemeente<br>Mechelen<br>Postode<br>2800<br>Straat<br>Otterstraat<br>Huisnummer - bus<br>31<br>Telefonnummer<br>062369018                                                                                                    | · · · · · · · · · · · · · · · · · · · | BO ALISA<br>MAN BURGERPROPIEL - P HULP NOT<br>E O                                                                                                    |
| Disclaimer: Door het gebruik van de toepassing gaat de aanvrager akkoord dat er gegevens uitgewisseld worden met andere overheidsinstamties. De stad Mechelen is niet<br>verantwoordelijk voor de gegevens die uitgewisseld worden. Onze privacyverkiaring kan u terugvinden op https://www.mechelen.be/jouw-privacy.                                                                                                    | Rijksregisternummer<br>60082705068<br>Land<br>Belgið<br>Gemeente<br>Mectelen<br>Postode<br>2800<br>Straat<br>Otterstraat<br>Huisnummer - bus<br>31<br>Telefonnummer<br>092398018<br>E-mailadres                                                                                                    | · · · · · · · · · · · · · · · · · · · | BO ALISA<br>MIAN BURGERPROPIEL - POP                                                                                                    |
|                                                                                                    | Rijksregisternummer<br>60082705068<br>Land<br>Belgið<br>Gemeente<br>Mechelen<br>Postode<br>2800<br>Straat<br>Otterstraat<br>Huisnummer - bus<br>31<br>Telefonnummer<br>08236018<br>E-mailadres<br>berdlen.deroo@geosparc.com                                                                                     | · · · · · · · · · · · · · · · · · · · | ■ ALISA<br>MAN BURGERPROPIEL ~ () HULP NOD<br>€ 0.                                                                                                    |
|                                                                                                    | Rijksregisternummer       60082705068       Land       Beigið       Gemeente       Mechelen       Postode       2800       Straat       Ötterstraat       Huisnummer - bus       31       Telefoonnummer       08208018       E-malafres       berdien.deroo@geospenc.com       Diskaimer: Door het gebruik ware |                                       | AUSA<br>MUN BURGERPROPIEL ~ P HULP NOD<br>MUN BURGERPROPIEL ~ P (10)<br>C 0,<br>Second Second Seco |

K. Klik op Volgende.

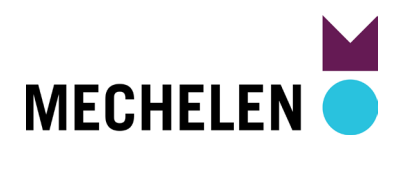

L. Dien de aanvraag in.

Vink aan Ik aanvaard de algemene voorwaarden en klik op Indienen.

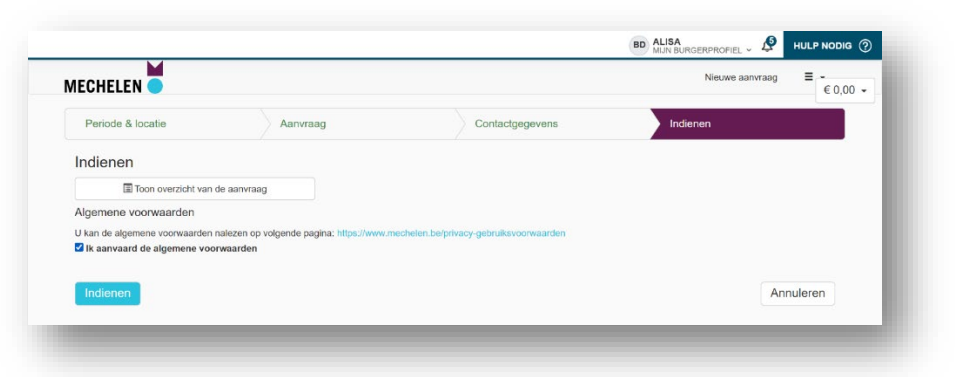

#### $\ensuremath{\mathsf{M}}\xspace$ Bevestiging en aanvraagnummer.

Na indienen, krijg je het aanvraagnummer te zien.

| <b>NECHI</b>                      | ELEN 🔵                                                                                                    |
|-----------------------------------|----------------------------------------------------------------------------------------------------|
| AAN                               | IVRAAG #421 GOED ONTVANGEN                                                                                                    |
| We hebb<br>Je zal tij<br>Na toeke | en de aanvraag goed ontvangen, hij kreeg referentie 421.<br>dens de verwerking verder op de hoogte gehouden worden van deze aanvraag via e-mail.<br>enning zal je een betalingsuitnodiging ontvangen (indien van toepassing). |
| Bekijk de                         | e details van de aanvraag                                                                                                    |

N. Na goedkeuring krijg je een bevestiging via e-mail.

| Bij eventuele problemen, contacteer Streeteo via autoluw.mechelen.be@streeteo.com of |
|--------------------------------------------------------------------------------------|
| 015 28 14 63.                                                                        |

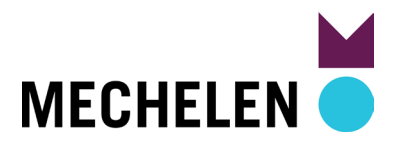